# 如何往 Déjà Vu 项目中添加文件

往 Déjà Vu 项目中添加文件有三种方法: 在项目创建过程中添加文件、通过 "项目浏览器"添加文件、通过"高级项目浏览器"添加文件。

### 一、 在项目创建过程中添加文件

您可以在"项目创建向导"的相应页面中往项目中添加文件。向导完成后, 文件将被添加到项目中,其文本将自动导入到项目中。

|   |                                                        |                                   |                 | _  |          | $\times$ |  |  |  |
|---|--------------------------------------------------------|-----------------------------------|-----------------|----|----------|----------|--|--|--|
| ← | 👩 创建一个新项目                                              |                                   |                 |    |          |          |  |  |  |
|   |                                                        |                                   |                 |    |          |          |  |  |  |
|   | 指定源语文件的位                                               |                                   |                 |    |          |          |  |  |  |
|   | 要想使用Déià Vu X翻译一组文件,您需要將它们添加到项目中,使用添加和删除按钮夹洗择您要呈入项目的文件 |                                   |                 |    |          |          |  |  |  |
|   |                                                        |                                   |                 |    |          |          |  |  |  |
|   | 选择源语                                                   | 设件的名称和位置                          | ×               | •  |          |          |  |  |  |
|   | 查找范围                                                   | (I): 🔽 Déjà Vu X3 🛛 🗸 🌀           | 🏂 📂 🛄▼          |    |          |          |  |  |  |
|   |                                                        | □ 名称 ^                            | 修改日期            |    |          |          |  |  |  |
|   |                                                        | Demo-英文.doc                       | 2017/4/27 14:53 |    |          |          |  |  |  |
|   | 沃运切吗                                                   | 」<br>Demo-中文.doc                  | 2017/3/25 1:22  |    |          |          |  |  |  |
|   |                                                        | 🔁 fuzzy match repair.pptx         | 2017/6/1 2:40   |    |          |          |  |  |  |
|   | 卓面                                                     | Sample.srt                        | 2019/3/24 1:39  |    |          |          |  |  |  |
|   |                                                        | sample.srt.txt                    | 2017/11/8 10:34 |    |          |          |  |  |  |
|   |                                                        | 🚾 scan.pdf                        | 2017/11/9 11:23 |    |          |          |  |  |  |
|   | 库                                                      | TEAMserver.docx                   | 2017/4/25 22:38 |    |          |          |  |  |  |
|   |                                                        | TEAMserver.pdf                    | 2017/11/8 10:38 |    |          |          |  |  |  |
|   |                                                        | test.docx                         | 2017/11/9 2:17  |    |          |          |  |  |  |
|   | 此电脑                                                    | test.txt                          | 2018/3/24 16:03 |    |          |          |  |  |  |
|   |                                                        | What are the benefits for you.txt | 2017/4/7 7:56   |    |          |          |  |  |  |
|   |                                                        |                                   | >               | 3  |          |          |  |  |  |
|   | 网络                                                     |                                   |                 | 7  |          |          |  |  |  |
|   |                                                        | 又作名(N): sample.srt                |                 | 4  |          |          |  |  |  |
|   |                                                        | 文件类型(I): 所有支持的格式                  | ~ 取消            |    |          |          |  |  |  |
|   |                                                        |                                   |                 | 1  | <u> </u> |          |  |  |  |
|   | <u>属</u> 性                                             |                                   | 添加              |    | 删除       |          |  |  |  |
|   |                                                        |                                   |                 |    |          |          |  |  |  |
|   |                                                        |                                   | 4               | 一步 | 取消       | <b>š</b> |  |  |  |

图 1 "项目创建向导"添加文件的页面

## 二、 通过"项目浏览器"添加文件

您也可以通过"项目浏览器"往已创建完的项目中添加文件。"项目浏览器" 显示在 Déjà Vu X3 主窗口的右上方(如图 2 所示),它显示当前添加到项目中的 文件以及项目的内部结构。Déjà Vu X3 允许您将文件分类到项目内部的文件夹 中,以方便您组织大型项目中的诸多文件。

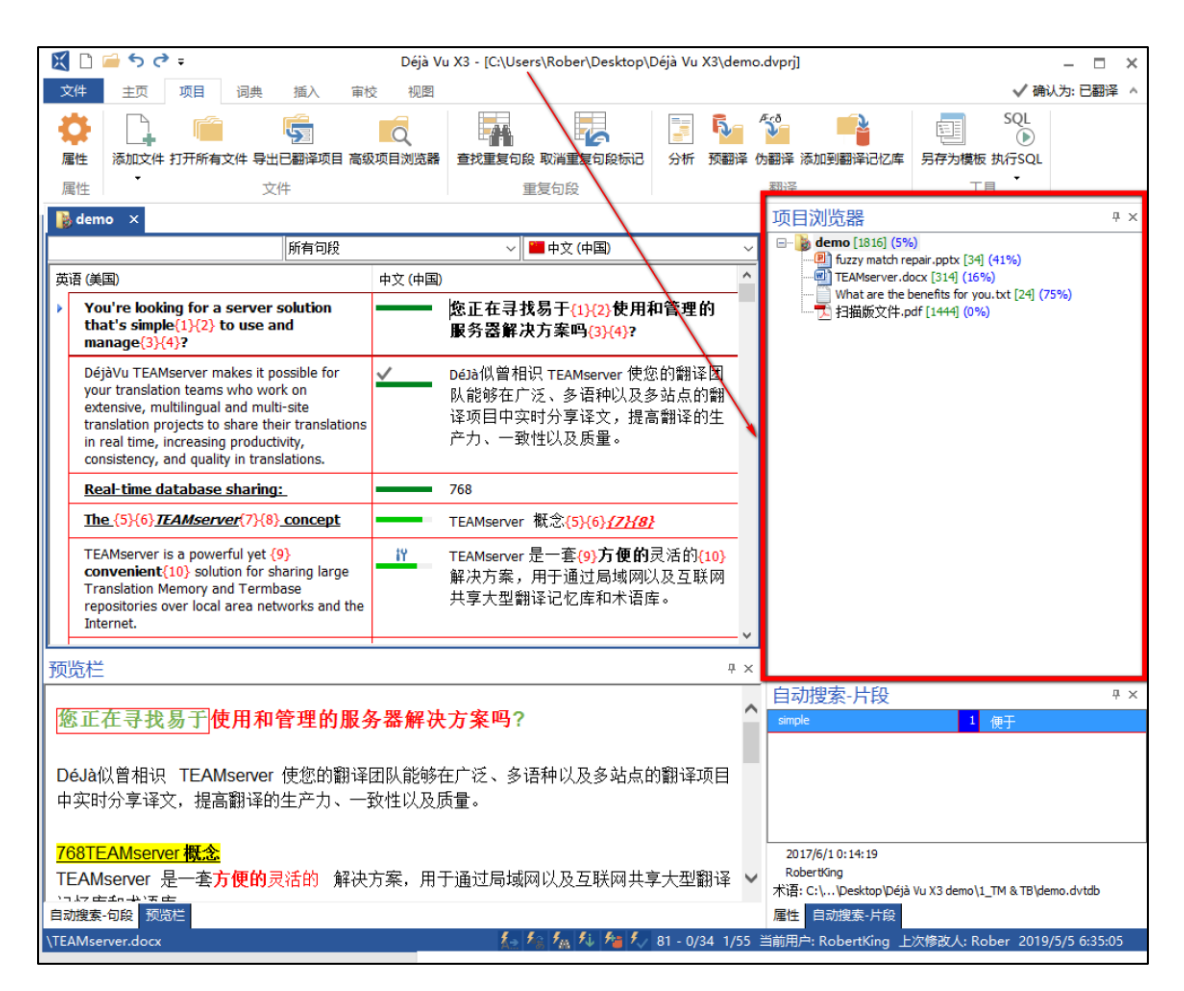

图 2 "项目浏览器"显示在 Déjà Vu X3 主窗口的右上方

### 实操步骤:

在"项目浏览器"中项目名称处单击右键,在弹出的菜单中选择"添加">
 "添加文件..."选项。

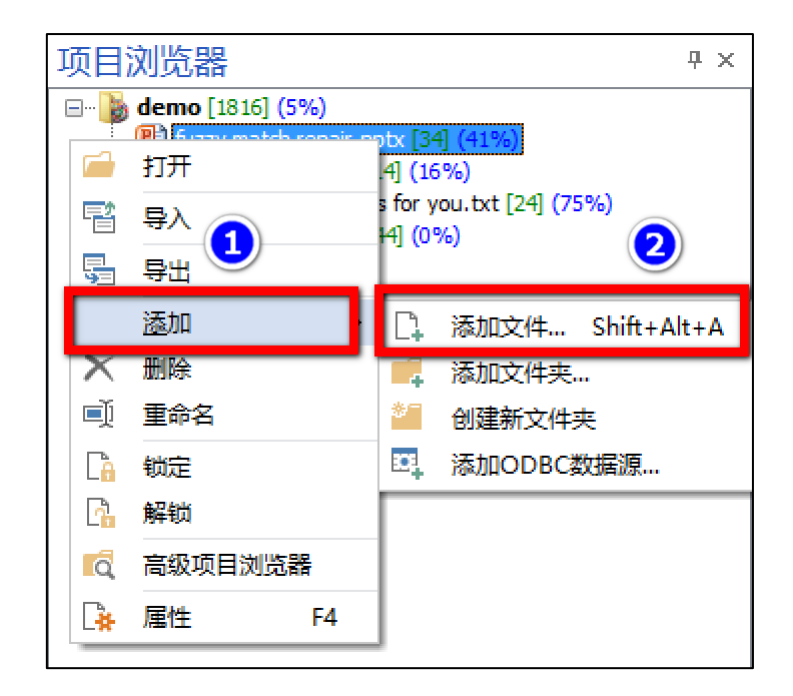

图 3 选择"添加">"添加文件..."选项

在弹出的文件选择对话框"选择源语文件的名称和位置"中,您可以选择要添加的文件:

| 🔀 选择源语文件   | 的名称和位置                    |                  |                 |                | $\times$ |  |
|------------|---------------------------|------------------|-----------------|----------------|----------|--|
| 查找范围(I):   | 📙 Déjà Vu X3              |                  | 3 📂 🗉           | ] <del>-</del> |          |  |
| 4          | □ 名称 ^                    |                  | 修改日期            | 1              | ^        |  |
| 快速访问       | nemo-中文.doc               |                  | 2017/3/         | 25 1:22        | L        |  |
| 0000000115 | 🔁 fuzzy match repair.pptx |                  | 2017/6/         | 1 2:40         |          |  |
|            | 🗹 🗋 sample.srt            |                  | 2019/3/         | 24 1:39        |          |  |
| 卓面         | sample.srt.txt            | 类型: SRT 文件       | 11              | /8 10:34       |          |  |
|            | 📴 scan.pdf                | 大小: 6.13 KB      | 11              | /9 11:23       |          |  |
|            | TEAMserver.docx           | 11510日期:2019/3/2 | 4 1:39 4/       | 25 22:38       |          |  |
| 库          | TEAMserver.pdf            |                  | 2017/11/8 10:38 |                |          |  |
|            | test.docx                 |                  |                 | 2017/11/9 2:17 |          |  |
|            | test.txt                  |                  | 2018/3/         | 24 16:03       |          |  |
| 此电脑        | What are the benefits for | you.txt          | 2017/4/         | 7 7:56         |          |  |
|            | i 扫描版文件.pdf               |                  | 2017/11         | /8 10:37       |          |  |
| <b>1</b>   | <                         |                  |                 | >              |          |  |
| 网络         | 文件名(N): sample.srt        |                  | ~               | 打开(0)          |          |  |
|            | 文件类型(T): 所有支持的格式          |                  | ~               | 取消             |          |  |
|            |                           |                  |                 |                |          |  |

图 4 文件选择对话框"选择源语文件的名称和位置"

选定所需的文件后,单击"打开",文件将被添加到项目中,并以淡色显示 在"项目浏览器"中。这意味着该文件的文本内容尚未导入到项目中。

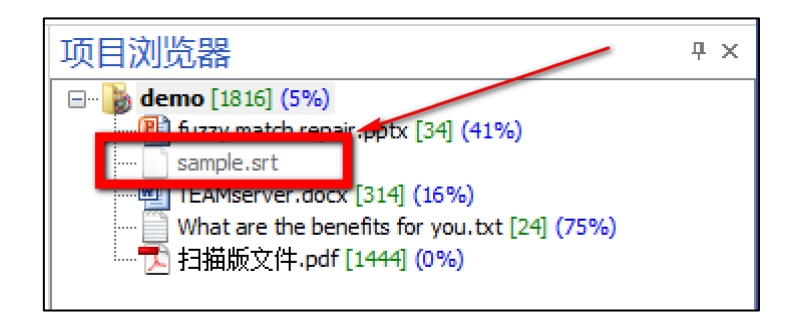

图 5 所添加的文件以淡色显示在"项目浏览器"中

3. 要导入文本,选中文件,单击右键并选择"导入"选项。

| 项目浏览器            |                |                  | Ψ× |
|------------------|----------------|------------------|----|
| demo [1816] (5   | i%)<br>repair  | .pptx [34] (41%) |    |
| TEAMserver.      |                | 打开 🕗             |    |
| What are th<br>一 | 묩              | 导入               |    |
|                  | -              | 导出               |    |
|                  |                | 添加 ▶             |    |
|                  | X              | 删除               |    |
|                  | ∎Į́)           | 重命名              |    |
|                  | C <sub>0</sub> | 锁定               |    |
|                  | C.             | 解锁               |    |
|                  | Q              | 高级项目浏览器          |    |
|                  | ₿.             | 属性 F4            |    |

图 6 导入所添加文件的文本

4. 随后弹出的"进度指示器"将显示导入进度,待导入完成即可。

### 三、 通过"高级项目浏览器"添加文件

在 Déjà Vu 中,您还可以通过"高级项目浏览器"(类似于"项目浏览器", 但功能更强大)添加文件。例如,当您管理包含多种文件格式的多文件项目时, 通过"高级项目浏览器"添加文件更便捷。

您可以通过以下两种方法打开"高级项目浏览器":

第一种方法: 点击"项目">"高级项目浏览器":

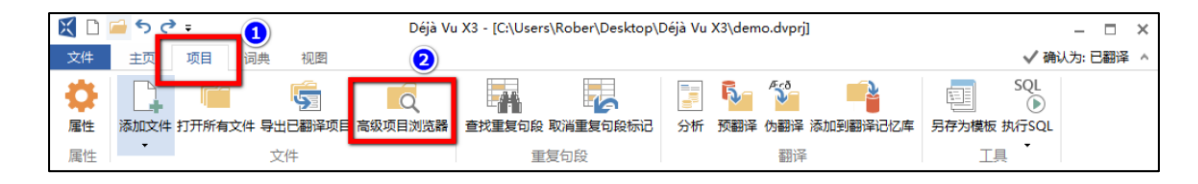

图 7 "项目" > "高级项目浏览器"

第二种方法:在"项目浏览器"中项目名称处单击右键,在弹出的菜单中选择"高级项目浏览器"选项:

| 项目浏览器                                                                                                    | Ψ× |  |  |  |  |  |  |
|----------------------------------------------------------------------------------------------------|----|--|--|--|--|--|--|
| demo[2111] (4%)         inuzzy match repar.pptx [34] (41%)         inuzzy match repar.pptx [34] (41%)         inuzzy match repar.pptx [34] (41%)         inuzzy match repar.pptx [34] (41%)         inuzzy match repar.pptx [34] (41%)         inuzzy match repar.pptx [34] (41%)         inuzzy match repar.pptx [34] (41%)         inuzzy match repar.pptx [34] (41%)         inuzzy match repar.pptx [34] (16%)         inuzzy match repar.pptx [314] (16%)         inuzzy match repar.pptx [314] (16%)         inuzy [314] ( |    |  |  |  |  |  |  |
| <ul> <li>「</li> <li>「</li> <li>行开所有</li> <li>「</li> <li>○     <li>○     <li>○     <li>○     <li>○     <li>○     <li>○     <li>○     <li>○     <li>○     <li>○     <li>○     <li>○     <li>○     <li>○     <li>○     <li>○     <li>○     <li>○     <li>○     <li>○     <li>○     <li>○     <li>○     <li>○     <li>○     </li> </li></li></li></li></li></li></li></li></li></li></li></li></li></li></li></li></li></li></li></li></li></li></li></li></li></ul>                                                                                                    |    |  |  |  |  |  |  |
| 🖸 高级项目浏览器                                                                                                    |    |  |  |  |  |  |  |
| 🙅 属性 Alt+F7                                                                                                    |    |  |  |  |  |  |  |

图 8 "项目浏览器"中单击右键后选择"高级项目浏览器"

如图 9 所示,占据 Déjà Vu X3 主窗口大部分区域的是"高级项目浏览器"。 主窗口右上方是"项目浏览器",当您在项目上工作时,它仍然可见。

| 🔣 🗋 🖆 🗇 🗢 🔹 Déjà Vu X3 - [C:\Users\Rober\Desktop\Déjà Vu X3\demo.dvprj] 🛛 💷 🗙 |                                                                                                    |                                                                                                    |                        |                                                                                                    |  |  |
|-------------------------------------------------------------------------------|----------------------------------------------------------------------------------------------------|----------------------------------------------------------------------------------------------------|------------------------|----------------------------------------------------------------------------------------------------|--|--|
| 文件 主页 项目 词典 视图                                                                |                                                                                                    |                                                                                                    |                        | ✔ 确认为:已翻译 ^                                                                                                    |  |  |
|                                                                               | 页目 高级项目浏览器 查找重复的                                                                                                    | 回設 取消重复句段标记<br>重复句段                                                                                                    | 分析 预翻译 伪翻译 添加<br>翻译    | SQL<br>動 副 翻 译 記 忆 库                                                                                                    |  |  |
| ▲ 高级项目浏览器 ×                                                                   |                                                                                                    |                                                                                                    | 项目浏览器                  | 4 ×                                                                                                    |  |  |
|                                                                               | 名称<br>sample.srt<br>sample.srt.txt<br>sample.srt.txt<br>sample.srt.txt<br>sample.srt.txt<br>sample.srt.txt<br>FEAMserver.docx<br>TEAMserver.pdf<br>test.dvmdb<br>test.dvmdb<br>test.dvmdb<br>test.dvmdb<br>test.dvmdb<br>test.typrj<br>test.txt<br>What are the benefits for y<br>扫描版文件.pdf<br><<br>名称<br>劉 huzzy match repair.pptx<br>sample.srt | 大小         项目类型           6.13 KB         SRT 文件           1.59 KB         文本文档           99.6 KB         POF 文件           13.4 KB         Microsoft           254 KB         POF 文件           12.1 KB         Microsoft           176 KB         Déjà Vu X           100 KB         DVMDX 文件           137         文本文档           137         文本文档           63.1 KB         PDF 文件           750 KB         Microsof           6 KB         SRT 文( | <pre></pre>            | 11] (4%)<br>atch repair.pptx [34] (41%)<br>.srt [295] (0%)<br>erver.dox( [314] (16%)<br>re the benefits for you.txt [24] (75%)<br>议件.pdf [1444] (0%) |  |  |
|                                                                               | ■ TEAMserver.docx<br>What are the benefits for you tx<br>● 扫描版文件.pdf                                                                                                    | 13 KB Microsol<br>0 KB 文本文<br>63 KB PDF文f                                                                                                    | tWord 自动搜索-片<br>当<br>* | 段                                                                                                    |  |  |

图 9 "高级项目浏览器"界面

如图 10 所示,"高级项目浏览器"分为4个部分:

| ● 高级项目浏览器 ×                                                                                                    |                                                                                                    |                                                                                                    |                                                                                                    |                                                                                                    |                                                                                                    |                                                                        |  |  |
|----------------------------------------------------------------------------------------------------|----------------------------------------------------------------------------------------------------|----------------------------------------------------------------------------------------------------|----------------------------------------------------------------------------------------------------|----------------------------------------------------------------------------------------------------|----------------------------------------------------------------------------------------------------|------------------------------------------------------------------------|--|--|
| <b>洲</b> 佐器                                                                                                    |                                                                                                    |                                                                                                    |                                                                                                    |                                                                                                    |                                                                                                    |                                                                        |  |  |
| 20191105-南昌大学     Déjà Vu     Déjà Vu 7 demo     Déjà Vu 7 demo | 各称<br>new.kb<br>new.xh.dvmdi<br>sample.srt<br>sample.srt<br>sample.srt<br>scan.pdf<br>TEAMserver.docx<br>TEAMserver.pdf<br>test.dvmdb<br>test.dvmdb<br>test.dvmdb<br>test.dvmdx<br>test.dvmdx<br>test.tvt<br>What are the benefits for y<br>对扫版文件.pdf | 大小<br>128 字节<br>88.0 KB<br>64 字节<br>6.13 KB<br>99.6 KB<br>15.9 KB<br>254 KB<br>12.1 KB<br>127 KB<br>127 KB<br>122 字节<br>137 字节<br>63.1 KB | 项目类型<br>Microsoft Access Re<br>DVMDI 文件<br>Microsoft Access Re<br>SRT 文件<br>文本文档<br>PDF 文件<br>Microsoft Word 文档<br>PDF 文件<br>Microsoft Word 文档<br>DEjá Vu X3 Translati<br>DVMDX 文件<br>Dejá Vu X3 Project<br>文本文档<br>PDF 文件 | cord-Locking Information<br>cord-Locking Information                                                   | 他設大日期<br>2020/7/8 15:10<br>2018/8/2 12:25<br>2020/7/8 15:10<br>2019/3/24 1:39<br>2017/11/8 10:34<br>2017/11/9 10:38<br>2017/125 22:38<br>2017/11/9 10:38<br>2017/11/9 16:33<br>2017/11/29 16:33<br>2018/11/4 12:59<br>2018/3/24 16:03<br>2018/1/4 16:03<br>2018/1/4 16:03 | <                                                                      |  |  |
| 项目                                                                                                    |                                                                                                    |                                                                                                    |                                                                                                    |                                                                                                    |                                                                                                    |                                                                        |  |  |
| j≩ demo                                                                                                    | 名称<br>● fuzzy match repair.pptx<br>● sample.st<br>● TEAMserver.docx<br>● TEAMserver.docx<br>● What are the benefits for you.tst<br>● 扫描版文件.pdf                                                                                                    | 大小<br>750 KB<br>6 KB<br>13 KB<br>0 KB<br>63 KB                                                                                            | 类型<br>Microsoft Power<br>SRT 文件<br>Microsoft Word<br>文本文档<br>PDF 文件                                                                                                    | 修改日期<br>2017/6/12:40:06<br>2019/3/241:39:26<br>2017/4/25:28:02<br>2017/4/77:56:10<br>2017/11/810:37:36 | 原文路径<br>C:\Users\Administrator\Desktop<br>C:\Users\Rober\Desktop\Deja<br>C:\Users\Rober\Desktop\Deja<br>C:\Users\Rober\Desktop\Deja<br>C:\Users\Rober\Desktop\Deja<br>                                                                                                    | 最后导入E<br>2018/8/21<br>2020/7/81<br>2018/7/82<br>2018/7/92<br>2019/3/25 |  |  |

图 10 "高级项目浏览器"分为 4 个部分

- 1) 第1部分展示了一个文件夹树,其展示了您计算机上所有可用文件夹。
- 2) 第2部分展示了当前存在于"高级项目浏览器"第1部分中所选文件夹内的 所有文件。
- 3) 第3部分展示了显示项目内部结构的文件夹树。您可以在项目中创建文件夹 来帮助您组织文档。当您导出已完成的译稿时,此结构将保持不变。
- 4) 第4部分展示了当前项目中的所有文件。

因此,"高级项目浏览器"的上半部分显示的是您计算机上的所有文件,而 下半部分显示的则是项目中的文件。您可以通过导航到第1部分中文件所在的 文件夹,然后在第2部分中选择它们,并将它们拖拽动到第4部分,从而将文件 添加到项目中。这将把文件添加到内部结构中,但不会导入这些文件中的文本。 要导入这些文件的文本内容,您必须在第4部分中选择您要导入的文件,单击右 键,并在弹出的菜单中选择"导入"选项,待导入完成即可。